# Avaya

Modified on: Fri, 6 Feb, 2015 at 2:32 PM

**IMPORTANT NOTICE**: Your device must be running 7.0 firmware or above to continue.

Open a web browser and log in to your Avaya AP web interface.

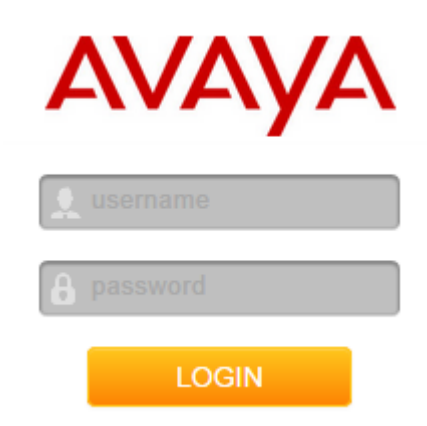

Click on "Security" on the left menu and select "External Radius" on the sub menu.

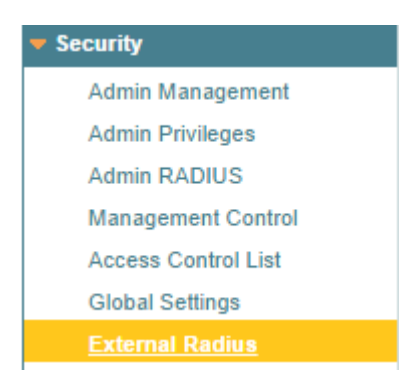

Under RADIUS Attribute Formatting:

- Called-Station-Id Attribute Format: Ethernet-MAC
- Station MAC Format: UC-hyphenated (XX-XX-XX-XX-XX)
- Accounting: On

## Under Accounting:

• Accounting Interval: 300

| RADIUS Attribute Formatting         |                                                                                                    |
|-------------------------------------|----------------------------------------------------------------------------------------------------|
| Called-Station-Id Attribute Format: | <ul> <li>BSSID</li> <li>BSSID:SSID</li> <li>Ethernet-MAC</li> </ul>                                       |
| Station MAC Format:                 | <ul> <li>lower-case [xx</li> <li>UPPER-case [)</li> <li>Ic-hyphenated [</li> <li>UC-hyphenated</li> </ul> |
| Accounting:                         | Off                                                                                                    |
| Accounting                          |                                                                                                    |
| Accounting Interval (seconds):      | 300                                                                                                    |

Click **Save changes to flash** at the top right of the page.

Next, click on SSIDs on the left and then SSID Management on the sub menu.

| 🔻 SSIDs         |  |
|-----------------|--|
| SSID Management |  |

Underneath the current SSID's, enter Guest WiFi and click on Create

|--|

This will create the new SSID. You now have access to the following settings. Please set the following:

- **SSID**: Ticked
- **Brdcst**: Ticked
- Encryption: None/Open and untick the Global checkbox
- WPR: Ticked

| SSID       | Enabled | Brdcst | Band   | VLAN ID / Number | QoS | DH |
|------------|---------|--------|--------|------------------|-----|----|
| Guest WiFi |         |        | Both 👻 | (none)           | 0 🗸 | (1 |

Next, scroll down the page and under SSID Guest WiFi Web Page Redirection Configuration, set the following:

# Landing Page URL: \*insert redirect\_url here\*

Server: External Login

Redirect URL: \*insert access\_url here\*

Redirect Secret: \*insert uam\_secret here\*

| SSID Guest WiFi      | Web Page Redirect Configuration |            |                                                |                                   |              |
|----------------------|---------------------------------|------------|------------------------------------------------|-----------------------------------|--------------|
| Landing<br>Page URL: | http://,/access/?res=           | su Server: | ●<br>Internal<br>Splash                        | Timeout<br>(seconds):             | 🖉 Neve       |
| Background<br>Image: | page_bg.jpg                     | •          | ●<br>Internal<br>Login                         | RADIUS<br>Authentication<br>Type: | O PAP O CHAF |
| Logo Image:          | avaya_logo.gif                  | •          | ●<br>External<br>Login                         | HTTPS                             | 🖲 On 🔍 Off   |
| Header Text<br>File: |                                 | •          | ●<br>External<br>Splash                        | Redirect URL:                     | http://; ,   |
| Footer Text<br>File: |                                 | •          | <ul> <li>Landing</li> <li>Page Only</li> </ul> | Redirect Secret:                  | •••••        |

Next, under SSID Guest WiFi WPR Whitelist Configuration:

IMPORTANT: You will need to add the below entries one by one until you have them all listed.

\*.\*insert access\_domain here\*

www.google.com www.google.co.uk

\*.google-analytics.com

\*.venuewifi.com

\*.openweathermap.org

\*.cloudfront.net

# If you wish to support social network logins, you also need to add the domains below for each network you plan to support

| Facebook               | Twitter       | LinkedIn       | Google                  | Instagram       |
|------------------------|---------------|----------------|-------------------------|-----------------|
| *.facebook.com         |               |                | *.googleusercontent.com |                 |
|                        |               | *.linkedin.com |                         |                 |
| *.fbcdn.net            | *.twitter.com |                | *.googleapis.com        |                 |
|                        |               | *.licdn.net    |                         | *.instagram.com |
| *.akamaihd.net         | *.twimg.com   |                | *.accounts.google.com   |                 |
|                        |               | *.licdn.com    |                         |                 |
| *.connect.facebook.net |               |                | *.gstatic.com           |                 |

| SSID Guest WiFi | WPR Whitelist Configuration |
|-----------------|-----------------------------|
| Name            |                             |
| *.facebook.com  | Create                      |

# Next, under SSID Guest WiFi Authentication Service Configuration:

Enter the following information:

• Authentication Server: External Radius

Under **Primary**:

- Host / IP Address: \*insert radius\_server here\*
- **Port**: 1812
- Shared Secret: \*insert radius\_secret here\*
- Verify Secret: as above

Under Secondary:

- Host / IP Address: \*insert radius\_server2 here\*
- **Port**: 1812
- Shared Secret: \*insert radius\_secret here\*
- Verify Secret: as above
- Accounting: ticked

#### Under Primary:

- Host / IP Address: \*insert radius\_server here\*
- **Port**: 1813
- Shared Secret: \*insert radius\_secret here\*
- Verify Secret: as above

## Under Secondary:

- Host / IP Address: \*insert radius\_server2 here\*
- **Port**: 1813
- Shared Secret: \*insert radius\_secret here\*
- Verify Secret: as above

#### SSID Guest WiFi Authentication Service Configuration

| Authentication Server: | 0 | Active Directory<br>Internal Radius |                     |      |                 |      |        |
|------------------------|---|-------------------------------------|---------------------|------|-----------------|------|--------|
|                        | ۲ | External Radius                     |                     | Но   | st / IP Address | Port | Shared |
|                        |   |                                     | Primary:            |      | 10 1            | 1812 | •••••  |
|                        |   |                                     | Secondary:          | I    | 10              | 1812 | •••••  |
|                        |   |                                     | limeout (seconds):  | 600  |                 |      |        |
|                        |   | Accounting                          |                     | Но   | st / IP Address | Port | Shared |
|                        |   |                                     | Primary:            |      |                 | 1813 | •••••  |
|                        |   |                                     | Secondary:          | an a | •               | 1813 | •••••  |
|                        |   |                                     | Interval (seconds): | 300  |                 |      |        |

Click **Save changes to flash** at the top right of the page.

Save changes to flash